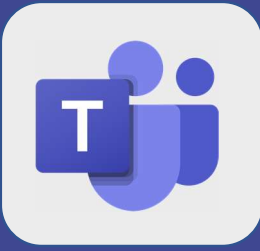

## Teams : Rejoindre une réunion en tant qu'externe

1

Rejoindre la réunion Microsoft Teams En savoir plus sur Teams | Options de réunion

2

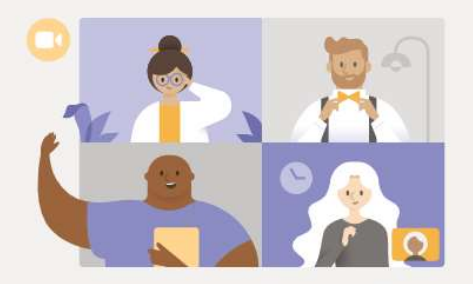

Cliquez sur le lien reçu

dans votre mail

meilleure expérience de réunions Teams avec l'appl

Télécharger l'application Windows Participer sur le web à la place

Vous avez déjà l'application Teams ? Lancer maintenant

le web à la place

Enregistrez votre nom et cliquez sur **Rejoindre maintenant**  Choisissez vos paramètres audio et vidéo pour Réunion maintenant

Cliquez sur Participer sur

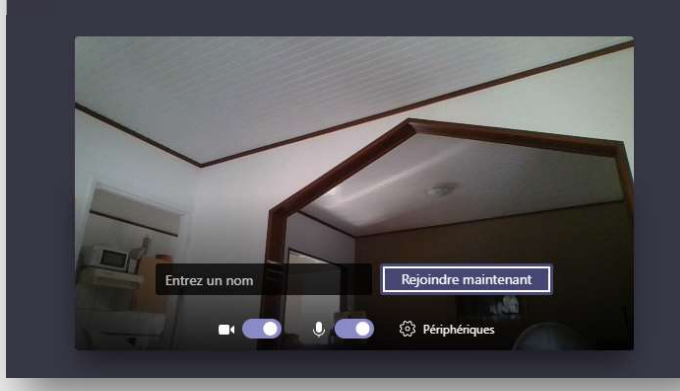

Dans certains cas, les participants invités patienteront dans une salle d'attente, il sera nécessaire de les laisser entrer

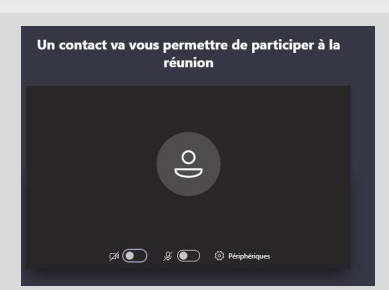

@SF2i : Tous droits d'adaptation ou de reproduction réservés sans autorisation préalable